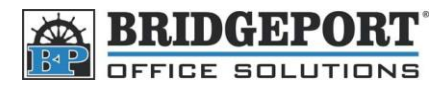

## Set SMTP Settings On Bizhub C220/280/360

These instructions are for setting up SMTP via the MFP Control Panel

## Log into the Administrator Settings

- 1. Press [Utility/Counter]
- 2. Tough [Administrator Settings]
- 3. Enter the admin password (12345678 is default) and touch [OK]

## Enter network and email smtp settings

- 4. Touch [Network Settings]
- 5. Touch [Email Settings]
- 6. Touch [Email TX(SMTP)]
- 7. Touch *Forward ->* once (page 2/6)
  - a. Touch [Host Address]
  - b. Select either Host Name or IPV4
  - c. Enter the SMTP host information (HostName or IP address)
  - d. Touch [OK]
- 8. Touch Forward-> three times (page 5/6)
  - a. Select SSL, TLS or OFF
  - b. To change the port number, touch [Input] enter the desired number and touch enter
  - c. To change the SSL port number, touch [Input] enter the desired number an touch enter
- 9. Touch [Detail Setting]
  - a. Select *Authentication off* if SMPT server does not require authentication
  - b. Select Authentication On if SMPT server does require authentication
    - i. Enter the user ID
    - ii. Enter the Password
    - iii. Touch OK
  - c. Touch OK
- 10. Press the yellow reset button